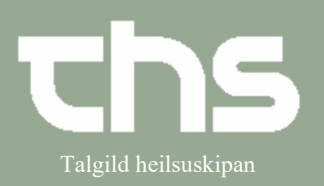

## Printa kopi av notat

| STIG                                                                                                    | SKÍGGJAMYND                                                                                                    |
|----------------------------------------------------------------------------------------------------|----------------------------------------------------------------------------------------------------|
| Leita borgarin fram í patientlinjuni.                                                                                                    | 🕂 Menu 🗱 260213-0TT2, Ø-Testina Test, 107 år                                                                                                    |
| Vel <b>Journal</b> og <b>Journal</b>                                                                                                    | Milverence     Seg i menuen       tente     Aniov       tente     Patient       Oversigter     >       Henvisning     >       Patientadministration     >                                                                                                    |
|                                                                                                    | Journal     >     Journal     Ctrl+J       Medicin     >     Nyt notat     Ctrl+N       Væskebalance     >     Nyt blanket     Ctrl+Shrt+F       Medisin OLD     >     Iournaltabel                                                                                                    |
| Markera notatið, sum tú ynskir at                                                                                                    |                                                                                                    |
| printa og høgratrýst                                                                                                    | Røktarheimsnotat 29-04-2022 11:23                                                                                                    |
| Vel Print markeret notat                                                                                                    | Testbrúkari Hjá Hervør (Testbrúkari) HE testbruger       Boðalon         Boðalon       Vis notatinformation         Svøvnur og hvild       Makuler         Mál       Udfyld blanket fra notatet         Nøktandi svøvnur       Print valgt notat         Viðgerð       Ny Messenger meddelels |
| Tað eru tvey í at velja, tá ið eitt notat<br>skal printast út.                                                                                                    | Ljoð- og/ella ljosreglulering á kamarí<br>Hjálpartól<br>Kúludýna<br>Hjálpartól<br>Vibrerandi púta                                                                                                    |
| Vel <b>Arbejdskopi</b> , um notatið skal<br>nýtast á eindini.<br>Vel <b>Journalkopi</b> , um notatið skal<br>útflýggjast frá eindini, t.d. um<br>notatið skal útflýggjast til<br>Almannaverkið, sjúkrahús ella<br>kommunulækna. | Hvilken type af information vedrører det?                                                                                                    |

# Minnislepi

## Printa kopi av notat

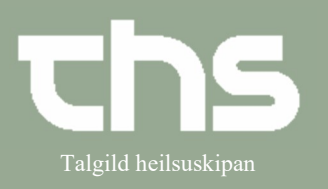

| Um notatið skal nýtast á eindini<br>Set prikkin í <b>Arbejdskopi</b> og<br>trýst á <b>OK</b> | Print notat       Print notat       Hvilken type af information vedrører det?       Arbejdskopi       Journalkopi       Antal kopier*       1       OK                                                                                                    |
|----------------------------------------------------------------------------------------------|----------------------------------------------------------------------------------------------------|
| Ein kassi kemur fram á skíggjanum                                                            | Crystal Report Java Viewer SAP CRYSTAL REPORTS<br>Proved apport Java Viewer Journal 251224-072<br>Testesen, Testes<br>Testes 200 (skal vera filtiv) Boðanesheimið                                                                                                    |
| Trýst á <b>Print</b> niðast í høgra horni                                                    | Fel. / 500373    Stő a 1          Alergi / Intolerance         Ruingie opumalikaloker - Morfin-Pt får hovadpins         Opuider - Tamadol-resp. Uppræta isv. uppstigan til 8.1         Balander - Morfin-Pt får hovadpins         Opuider - Tamadol-resp. Uppræta isv. uppstigan til 8.1         Balander - Morfin-Pt får hovadpins         Opuider - Tamadol-resp. Uppræta isv. uppstigan til 8.1         Balander - Morfin-Pt får hovadpins         Opuider - Tamadol-resp. Uppræta isv. uppstigan til 8.1         Balander - Morfin-Pt får hovadpins         Optider - Tamadol-resp. Uppræta isv. uppstigan til 8.1         Balander - Morfin-Pt får hovadpins         Optider - Tamadol-resp. Uppræta isv. uppstigan til 8.1         Balander - Morfin-Pt får hovadpins         Optider - Morfin-Pt får hovadpins         Optider - Morfin-Pt får hovadpins         Optider - Morfin-Pt får hovadpins         Optider - Morfin-Pt får hovadpins         Optider - Morfin-Pt får hovadpins         Optider - Morfin-Pt får hovadpins         Bodaneshelmin         Put / Digerio         Hjålpartól         Alarmur |

### Minnislepi

Set prikkin í Journalkopi

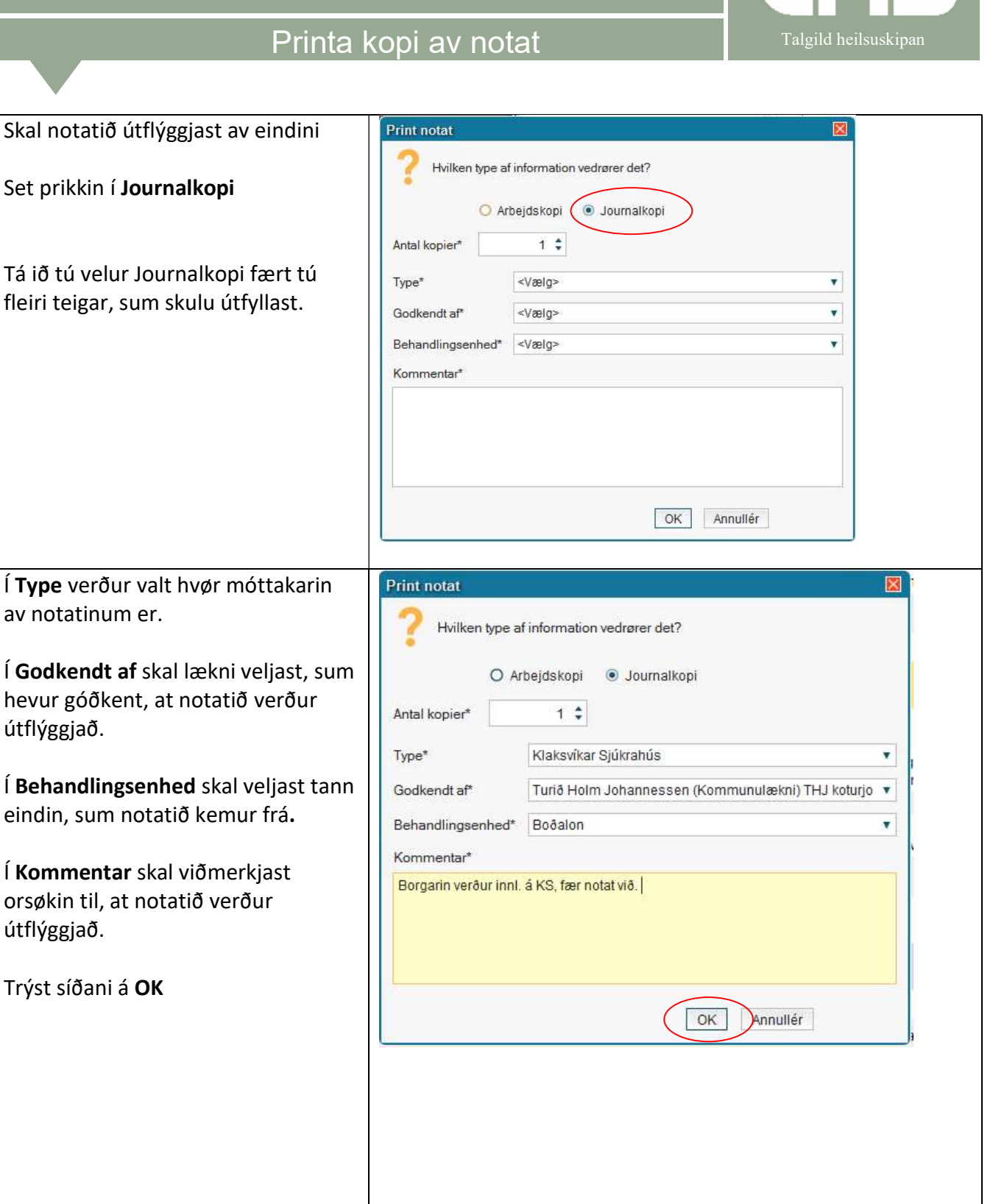

Í **Type** verður valt hvør móttakarin av notatinum er.

Í **Godkendt af** skal lækni veljast, sum hevur góðkent, at notatið verður útflýggjað.

Í **Behandlingsenhed** skal veljast tann eindin, sum notatið kemur frá.

Í Kommentar skal viðmerkjast orsøkin til, at notatið verður útflýggjað.

Trýst síðani á OK

## Printa kopi av notat

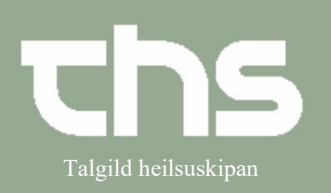

| Ein kassi kemur fram á skíggjanum                                                                   | Crystal Report Java Viewer                                                                                                    | SAP CRYSTAL REPORTS* |
|----------------------------------------------------------------------------------------------------|----------------------------------------------------------------------------------------------------|----------------------|
| Trýst á <b>Print</b> niðast í høgra horni                                                           | Hordrapport                                                                                                    | Sida 1               |
| Ein tilvísing sæst aftur í journalini hjá<br>borgaranum.                                            | 🖁 02-08-2022 13:04 Klaksvíkar Sjúkrahús<br>Borgarin verður innl. á KS, fær notat við.                                                                                                    |                      |
| Um ein ynskir at síggja referencuna,<br>er møguligt at høgratrýsta og velja<br><b>Åbn reference</b> | <sup>®</sup> 02-08-2022 13:04        Klaksvíkar Sjúkrahús <sup>®</sup> 02-08-2022 10:06        Mátingar <sup>®</sup> 02-08-2022 10:06        Mátingar <sup>®</sup> Makuleret        Boðalon             Ti        Ny Messenger meddelelse <sup>®</sup> 17-05-2022 10:46        Røktarheimsnotat |                      |